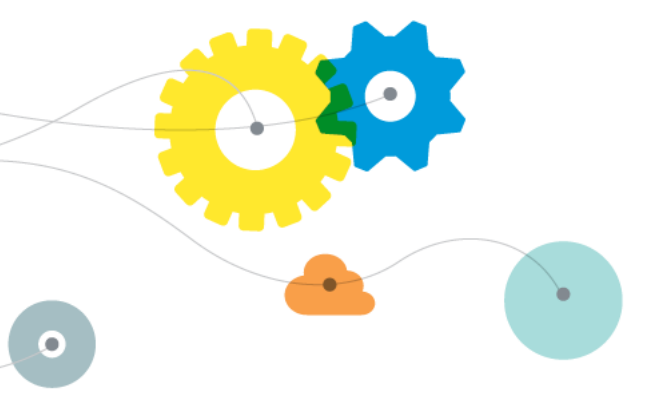

# iMail Outbound Connector for Office365 Setup Guide with BRANDING –ver 1.1

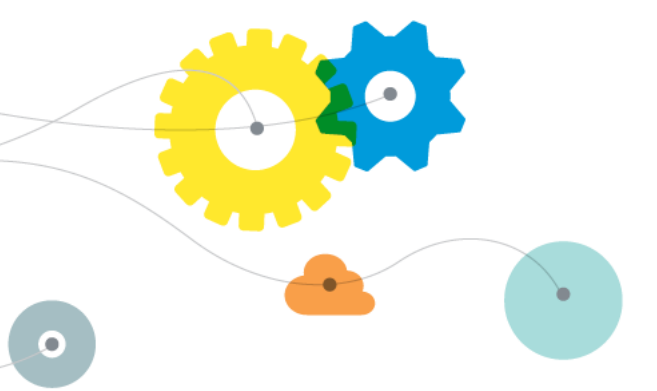

1. Purpose

The purpose of this document is to detail how to set-up iMail Branding on Office 365.

## 2. iMail Branding – O365 Set-up

#### 2.1. Step 1 – DNS Changes

Before iMail Branding can be set-up within O365, an addition to your existing SPF record already in place for O365, needs to be added.

• Add the following entry to your SPF record:

"v=spf1 include:\_spf-securemail.iMail.com -all"

### 2.2. Step 2 – Configuring the Branding Connector

 Login to your O365 portal and click on drop down "Admin Center" on the left-hand side of your screen

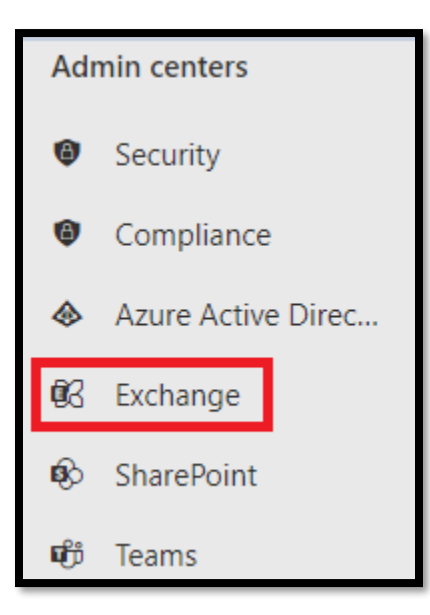

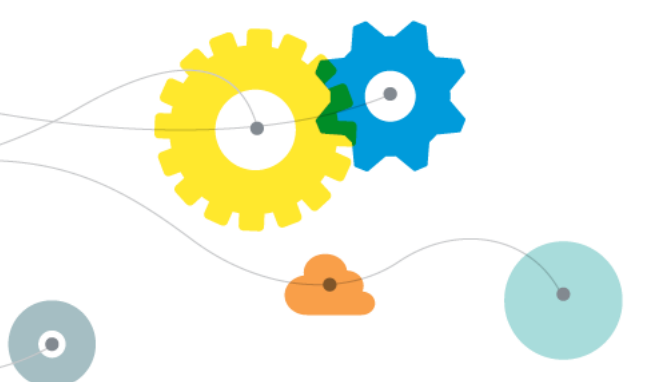

• Click on the the "Mail Flow" drop down from your menu and click on "Connectors"

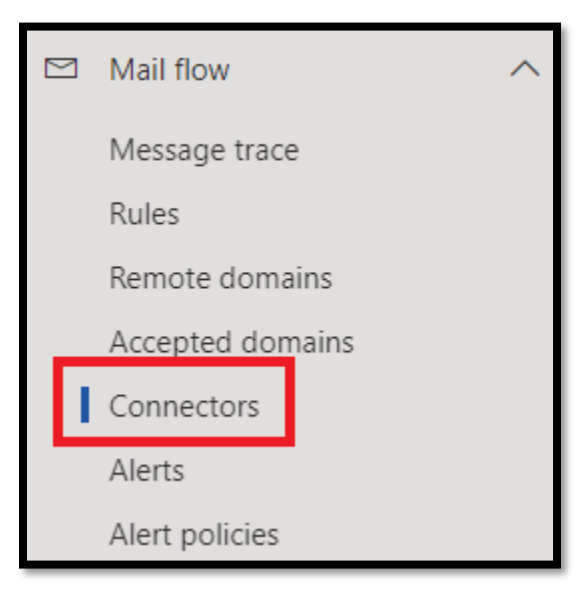

• Click on "+Add a connector" sign to create new connector.

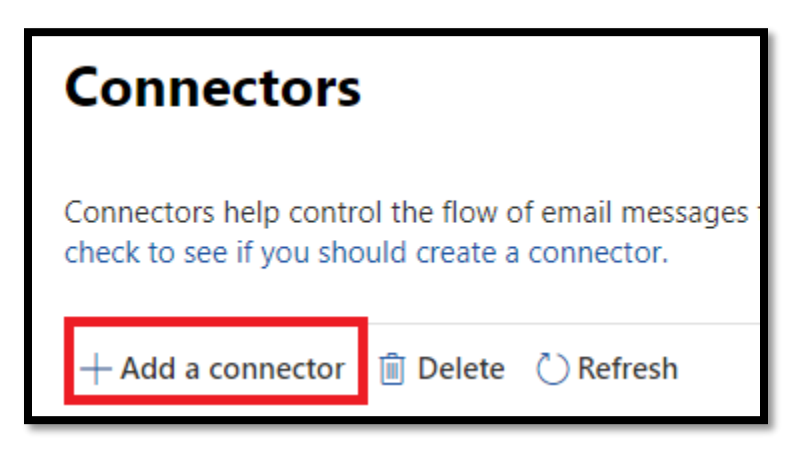

- A window will pop up to specify the mail flow scenario
- Select From: "Office365" and To: "Partner Organization"

|  | New connector                                                                          |  |
|--|----------------------------------------------------------------------------------------|--|
|  | Specify your mail flow scenario, and we'll let you know if you need to set up a connec |  |
|  | Connection from                                                                        |  |
|  | Office 365                                                                             |  |
|  | O Your organization's email server                                                     |  |
|  | O Partner organization                                                                 |  |
|  | Connection to                                                                          |  |
|  | O Your organization's email server                                                     |  |
|  | Partner organization                                                                   |  |

- Click "Next".
- A new window will pop up requesting you to name the connector (we recommend using "iMail Branding" for correct reference in future).

| Connector name                                                                                                    |
|----------------------------------------------------------------------------------------------------|
| This connector enforces routing and security restritions for email messages sent from Office 365 to your partner organization or service provider. |
| Name *                                                                                                    |
| SYNAQ Branding                                                                                                    |
| Description                                                                                                    |
|                                                                                                    |
| What do you want to do after connector is saved?                                                                                                   |
| V Turn it on                                                                                                    |

• Select "Next".

The next window will ask "when do you want to use the connector?" Select "Only when I have a transport rule set up that redirects messages to this connector" option.

| Use of connector                                                                                                    |  |
|----------------------------------------------------------------------------------------------------|--|
| Specify when you want to use this connector.                                                                                                    |  |
| <ul> <li>Only when I have a transport rule set up that redirects messages to this connector</li> <li>Only when email messages are sent to these domains</li> </ul> |  |

- Click "Next".
- Select the "Route email through these smart hosts" option and input iMail smart host smtp-securemail.iMail.com

| Routing                                                                                                    |
|----------------------------------------------------------------------------------------------------|
| How do you want to route email messages?                                                                                                    |
| Specify one or more smart hosts to which Office 365 will deliver email messages. A smart host is an alternative server and can be identified by using a fully qualified domain name (FQDN) or an IP address. |
| O Use the MX record associated with the partner's domain                                                                                                    |
| Route email through these smart hosts                                                                                                    |
| smtp-securemail.synaq.com +                                                                                                    |

• Click on the blue plus button to confirm the use of the iMail Smart Host

| Routing                                                                                  |
|------------------------------------------------------------------------------------------|
| How do you want to route email messages?                                                 |
| Specify one or more smart hosts to which Office 365 will deliver email messages. A smart |
| (FQDN) or an IP address.                                                                 |
| Use the MX record associated with the partner's domain                                   |
| Route email through these smart hosts                                                    |
| Example: myhost.contoso.com or 192.168.3.2                                               |
| smtp-securemail.synaq.com                                                                |

- Click "Next".
- The next screen will ask, "How should Office 365 connect to your partner organization's email server?" Select the "Always use Transport Layer Security (TLS) to secure the connection (recommended)" option.

| Security restrictions                                                                                                    |  |  |
|----------------------------------------------------------------------------------------------------|--|--|
| How should Office 365 connect to your partner organization's email server?                                                                                                    |  |  |
| <ul> <li>Always use Transport Layer Security (TLS) to secure the connection (recommended)</li> <li>Connect only if the recipient's email server certificate matches this criteria</li> <li>Any digital certificate, including self-signed certificates</li> </ul> |  |  |
| <ul> <li>Issued by a trusted certificate authority (CA)</li> </ul>                                                                                                    |  |  |
| And the subject name or subject alternative name (SAN) matches this domain name:                                                                                                    |  |  |
| Example: contoso.com or *.contoso.com                                                                                                    |  |  |

• Click "Next"

- The next screen will ask you to validate the connector.
- Input an external mail address, example: <u>debug@iMail.com</u> and click on the blue plus button to add that email for validation usage.
- Click on "Validate" to verify the Connector settings.

| Validation email                                                                                                    |       |
|----------------------------------------------------------------------------------------------------|-------|
| Specify an email address for an active mailbox that's on your partner domain. You ca<br>multiple addresses if your partner organization has more than one domain. | n add |
| Example: user@contoso.com                                                                                                    | +     |
| debug@synaq.com                                                                                                    | Ŵ     |
| Validate                                                                                                    |       |

• Validation in progress is what you will see next

| Validation email                                                                                                    |             |
|----------------------------------------------------------------------------------------------------|-------------|
| Specify an email address for an active mailbox that's on your partner domain.<br>multiple addresses if your partner organization has more than one domain. | You can add |
| Example: user@contoso.com                                                                                                    | +           |
| debug@synaq.com                                                                                                    | Ŵ           |
| Validate                                                                                                    |             |
| Validation in progress                                                                                                    |             |
|                                                                                                    | Stop        |

• Please note: even though the validation will fail, this is not a concern and does not cause any issues. Click on *Next* to continue

| Validate   Validation failed                        |         |
|-----------------------------------------------------|---------|
| > Task                                              | Status  |
| > Check connectivity to 'smtp-securemail.synaq.com' | Succeed |
| > Send test email                                   | Failed  |
| Back Next                                           |         |

• Since it failed validation, you will be prompted to confirm that "*Do you really want to go without successful validation?*" Please click on *YES* to accept and proceed.

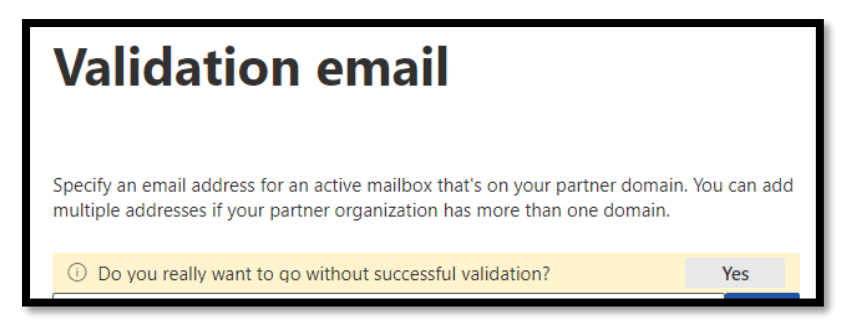

• Finally click on "Create Connector" which will now be used for the next section.

### 2.3. Step 3 – Creating Branding Transport Rule

In order to make use of the Send Connector we just created in point 2.2. Transport layer rules will need to be put in place to re-direct the mail correctly to the Send Connector.

• Select "Rules" from the drop-down menu "Mail Flow"

| 🖾 Mail flow      | > |
|------------------|---|
| Message trace    |   |
| Rules            |   |
| Remote domains   |   |
| Accepted domains |   |
| Connectors       |   |

• Select the "+" sign and choose the "create new rule" option.

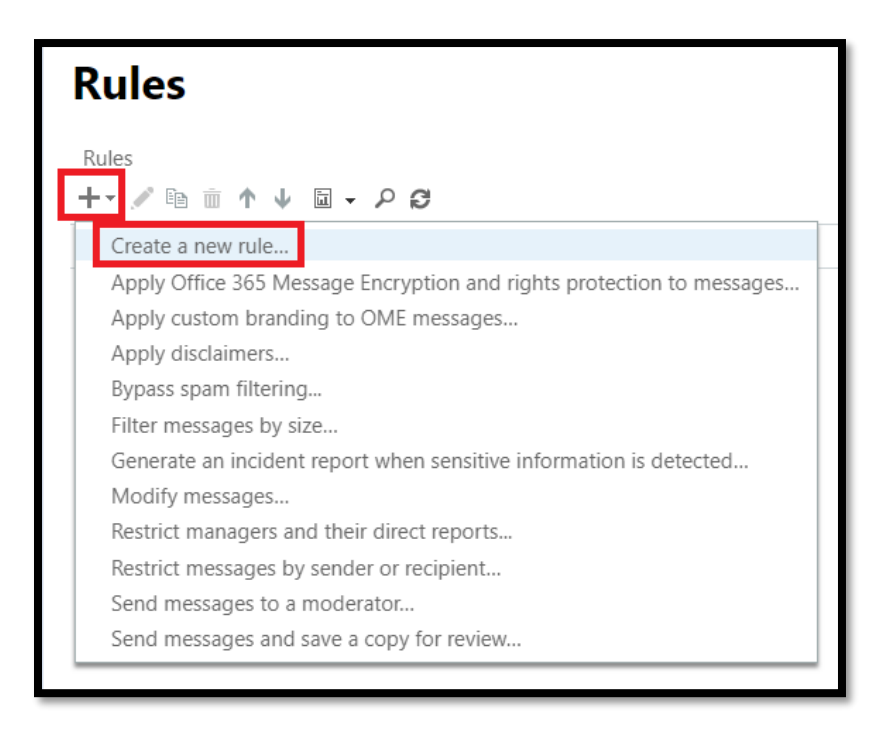

A "new rule" window will pop up. Click on "more options" at the bottom of the window (if you do not click on this, you will not be presented with all of the relevant options to configure the rule).

| new rule                             |
|--------------------------------------|
| Name:                                |
|                                      |
| *Apply this rule if                  |
| Select one                           |
| add condition                        |
| *Do the following                    |
| Select one 🗸                         |
| add action                           |
| Except if                            |
| add exception                        |
| Properties of this rule:             |
| Audit this rule with severity level: |
| Not specified 👻                      |
| Choose a mode for this rule:         |
| Enforce                              |
| O Test with Policy Tips              |
| ⊖ lest without Policy Tips           |

- Input/select the following information:
- Name: Input "iMail Branding Rules"
- Apply this rule if: Select "The sender" and "domain is"

| SYNAO Branding Rules         |                                                                |
|------------------------------|----------------------------------------------------------------|
| *Apply this rule if          |                                                                |
|                              |                                                                |
| Select one                   | <b></b>                                                        |
| Select one                   |                                                                |
| The sender                   | <ul> <li>is this person</li> </ul>                             |
| The recipient                | <ul> <li>is external/internal</li> </ul>                       |
| The subject or body          | is a member of this group                                      |
| Any attachment               | <ul> <li>address includes any of these words</li> </ul>        |
| Any recipient                | <ul> <li>address matches any of these text patterns</li> </ul> |
| The message                  | is on a recipient's supervision list                           |
| The sender and the recipient | has specific properties including any of these words           |
| The message properties       | has specific properties matching these text patterns           |
| A message header             | has overridden the Policy Tip                                  |
| [Apply to all messages]      | IP address is in any of these ranges or exactly matches        |
|                              | domain is                                                      |

- This will prompt a new window requesting you to "specify domain".
- Input your own company domain, that require the mail to be routed to the Send Connector

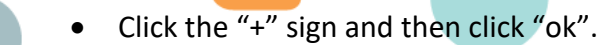

| specify domain | )     |          |
|----------------|-------|----------|
| <i>r</i> –     |       |          |
|                |       | <b>(</b> |
| exampledomain  | n.com |          |
|                |       |          |
|                |       |          |
|                |       |          |
|                | OK    | Cancel   |

• Under the "Do the following" option, select "redirect the messages to" and select "the following connector".

| Name:                                   |                         |
|-----------------------------------------|-------------------------|
| SYNAQ Branding Rules                    |                         |
| *Apply this rule if                     |                         |
| The sender's domain is                  | 'exampledomain.com'     |
| add condition                           |                         |
| *Do the following                       |                         |
| Select one 🗸                            |                         |
| Select one                              |                         |
| Forward the message for approval        |                         |
| Redirect the message to                 | these recipients        |
| Block the message                       | hosted quarantine       |
| Add recipients                          | the following connector |
| Apply a disclaimer to the message       |                         |
| Modify the message properties           |                         |
| Modify the message security             |                         |
| Prepend the subject of the message with |                         |
| Generate incident report and send it to |                         |
| Notify the recipient with a message     |                         |

• Click on the "Select One" option on the right and select the "iMail Branding" Connector.

.

| select connector             | ×        |
|------------------------------|----------|
| Connector:<br>SYNAQ Branding | <b>न</b> |
| OK Cancel                    |          |

- We will need to add a few "*Exceptions*" to bypass certain replies from being sent through the Connector
- Click "Add Exception" and choose options "The Message Properties" -> "Include the Message Type"

| <b>[</b> | Except if                                 | _                                       |
|----------|-------------------------------------------|-----------------------------------------|
| ×        | Select one                                |                                         |
|          | Select one                                |                                         |
|          | The sender                                |                                         |
|          | The recipient                             |                                         |
|          | The subject or body                       |                                         |
|          | Any attachment                            |                                         |
|          | Any recipient                             |                                         |
|          | The message                               |                                         |
|          | The sender and the recipient              |                                         |
|          | The message properties                    | include the message type                |
|          | A message header                          | include this classification             |
|          | □ A stinute ship on the fellowing state:  | don't include any classification        |
|          | Activate this rule on the following date: | include an SCL greater than or equal to |
|          | Fri 9/3/2021 - 10:30 AM -                 | include the importance level            |
|          |                                           |                                         |

• Choose from the list "Automatic Reply" and click on OK

| select message type | × |
|---------------------|---|
| Automatic reply     | • |
| OK Cancel           |   |

- Next, we will need to add extra Exception rules to make sure mails are Branded.
- Select in additional exception "A Message Header" -> "includes any of these words"

|   | Except if                                 |                             |
|---|-------------------------------------------|-----------------------------|
| × | Select one                                | ,                           |
|   | Select one                                |                             |
|   | The sender                                |                             |
|   | The recipient                             |                             |
|   | The subject or body                       |                             |
|   | Any attachment                            | ,                           |
|   | Any recipient                             | ,                           |
|   | The message                               | ,                           |
|   | The sender and the recipient              | ,                           |
|   | The message properties                    | ,                           |
|   | A message header                          | includes any of these words |
|   | Activate this rule on the following date: | matches these text patterns |

- You will now be required to specify the words by clicking on the "Enter text" and "Enter words" options on the right.
- Under the "Enter text" option, input:
- "X-iMail Pinpoint-Branding"
- Under the "Enter words" option, input:
- "Branded".
- Once saved, your rule should now look like the below window:

| Except if                 |   |                                                       |
|---------------------------|---|-------------------------------------------------------|
| A message header includes | • | 'X-SYNAQ-Pinpoint-Branding' header includes 'Branded' |
|                           |   |                                                       |

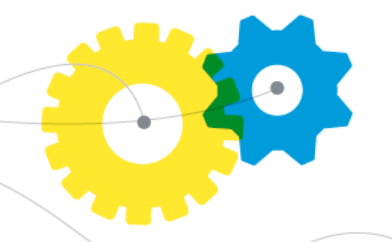

- Click on the "add exception" button once more.
  - Under the "Except if" option, select:
  - "A message header" and "matches these text patterns".

| The sender and the recipient              | •                             |
|-------------------------------------------|-------------------------------|
| The message properties                    | <b>&gt;</b>                   |
| A message header                          | ♦ includes any of these words |
| Activate this rule on the following data: | matches these text patterns   |

- You will now be required to specify the words by clicking on the "Enter text" and "Enter words" options on the right.
- Under the "Enter text" option, input:
- "X-iMail Pinpoint-Branding-Pass-Through"
- Under the "Enter words" option, input:
- "brand".

A message header matches... • <u>'X-SYNAQ-Pinpoint-Branding-Pass-Through'</u> header matches 'brand'

• The Transport layer rule will look like the below

| Name:                       |                                                                 |
|-----------------------------|-----------------------------------------------------------------|
| SYNAQ Branding Rules        |                                                                 |
| *Apply this rule if         |                                                                 |
| The sender's domain is 👻    | 'exampledomain.com'                                             |
| add condition               |                                                                 |
| *Do the following           |                                                                 |
| Use the following connector | SYNAQ Branding                                                  |
| add action                  |                                                                 |
| Except if                   |                                                                 |
| × A message header includes | 'X-SYNAQ-Pinpoint-Branding' header includes 'Branded'           |
| or                          |                                                                 |
| × A message header matches  | 'X-SYNAQ-Pinpoint-Branding-Pass-Through' header matches 'brand' |
| or                          |                                                                 |
| ★ The message type is       | Automatic reply                                                 |

The Crescent Office Park, 3 Eglin Road, Sunninghill, Johannesburg, DO ROX 242, Strathauer, Sandtan 2024 Tel (27/4/2020202) Feb (27/4/2020202)

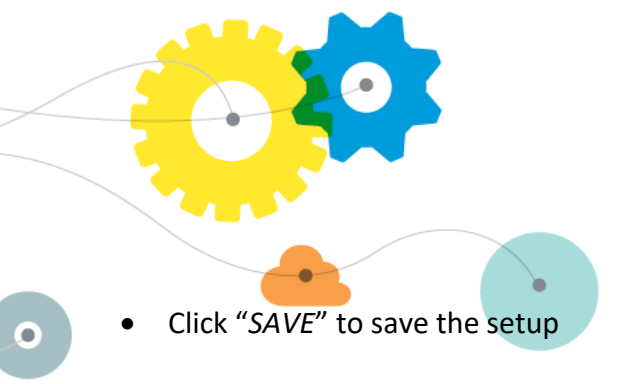

### 2.4. Step 4 – Turning Off Rich Text

• Select "remote domains" from the main menu options at the top of the screen.

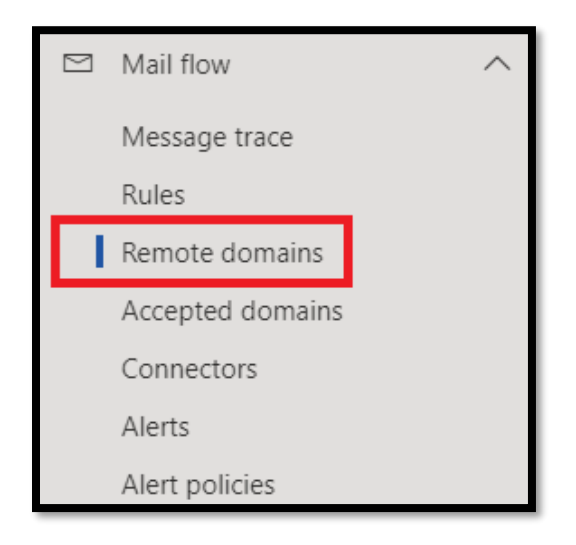

• Edit the default rule clicking on *Edit text and character set* 

| Ren  | Remote domains    |          |           |               |  |
|------|-------------------|----------|-----------|---------------|--|
| + Ad | d a remote domain | 🗐 Delete | 🖔 Refresh |               |  |
|      | Name 1            |          |           | Remote domain |  |
| 0    | Default           |          |           | *             |  |

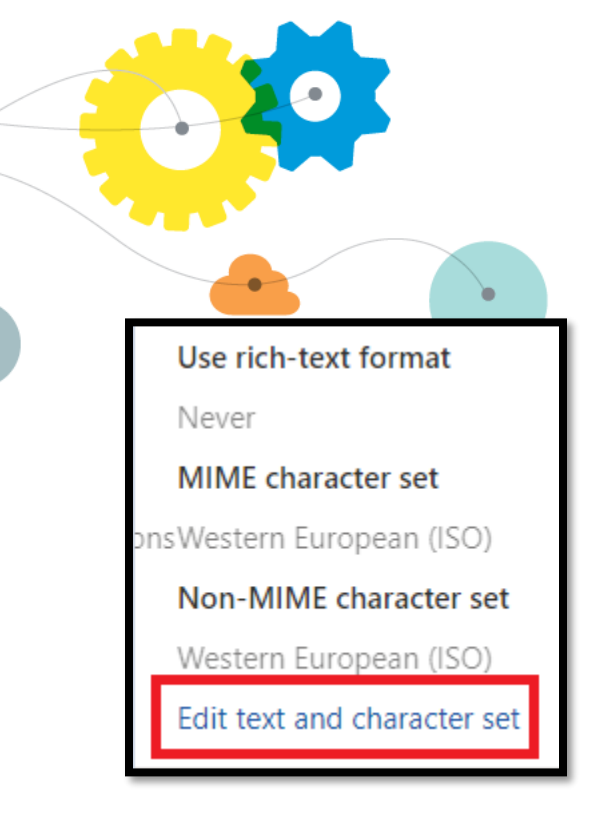

• Under "use rich-text format" select "Never".

| Text and character set<br>Control the format of email messages and how they are sent to people on<br>other domains. |  |  |  |
|----------------------------------------------------------------------------------------------------|--|--|--|
| Use rich-text format                                                                                                |  |  |  |
| Always                                                                                                    |  |  |  |
| Never                                                                                                    |  |  |  |
| O Follow user settings                                                                                              |  |  |  |
| Supported Character Set                                                                                             |  |  |  |
| MIME character set                                                                                                  |  |  |  |
| Western European (ISO) 🛛 🗸                                                                                          |  |  |  |
| Non-MIME character set                                                                                              |  |  |  |
| Western European (ISO)                                                                                              |  |  |  |
|                                                                                                    |  |  |  |

• Lastly, click "Save".

### 2.5. Step5 - Allowing iMail IP range through Spam Filter

To ensure iMail emails are delivered to your Microsoft 365 mailboxes, you will need to add iMail IPs to your IP Allow List in Exchange Online.

1. Open the Security & Compliance Centre in Admin Centre

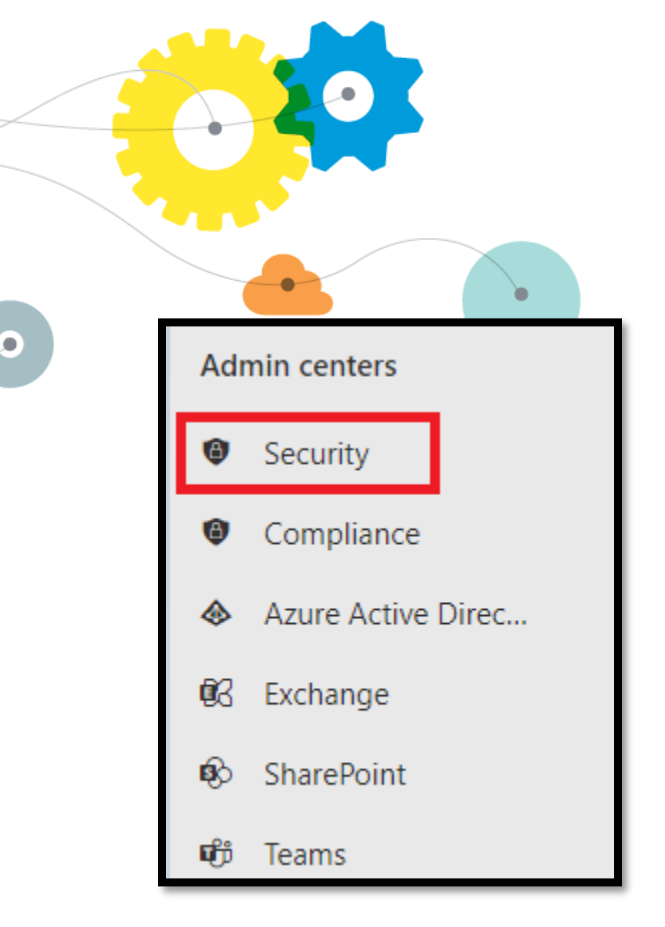

2. Navigate to Threat management > Policy > Anti-Spam

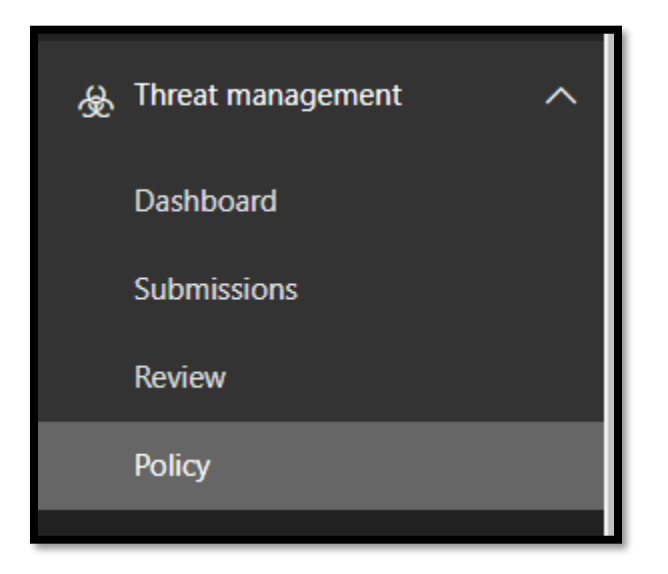

- 3. On the **Anti-Spam** settings page, expand **Connection filter policy** by clicking the downward arrow
- 4. Click Edit Policy

| Home > Policy > Anti-spam policies<br>Use this page to configure policies that are included in anti-spa<br>+ Create policy $\checkmark$ $\circlearrowright$ Refresh | n protection. These policies include connection filtering, spam filtering, outbo | Connection filter policy (Defaul  Always on J Priority Lowest |
|----------------------------------------------------------------------------------------------------|----------------------------------------------------------------------------------|---------------------------------------------------------------|
| Name                                                                                                    | Status                                                                           | Description                                                   |
| Anti-spam inbound policy (Default)                                                                                                    | <ul> <li>Always on</li> </ul>                                                    | -                                                             |
| Connection filter policy (Default)                                                                                                    | Always on                                                                        | Edit name and description                                     |
| Anti-spam outbound policy (Default)                                                                                                    | Always on                                                                        | Connection filtering                                          |
|                                                                                                    |                                                                                  | IP Allow list<br>Not configured                               |
|                                                                                                    |                                                                                  | IP Block list<br>Not configured                               |
|                                                                                                    |                                                                                  | Safe list                                                     |
|                                                                                                    |                                                                                  | Edit connection filter policy                                 |

- 5. In the **Default** flyout, find **IP Allow List** and click *Edit*
- 6. In the **Address or address range** box, click *Add* + and enter the iMail IP:

196.35198.0/24

-20

| Connection filter policy (Default)<br>• Always on   Priority Lowest     |
|-------------------------------------------------------------------------|
| Always allow messages from the following IP addresses or address range: |
| 196.35.198.0/24 ×                                                       |
| Always block messages from the following IP addresses or address range: |
| Turn on safe list                                                       |

7. Lastly, click "Save".